## Parti di slancio con Scilab

La pagina ufficiale di Scilab è disponibile all'indirizzo http://www.scilab.org

Da quella pagina la possibilità di scaricare Scilab per Linux, Windows o MacOSX è a portata di click: <u>http://www.scilab.org/products/scilab/download</u>.

Nella stessa pagina, sono presenti i link alle anche precedenti versioni e alla documentazione.

Una volta selezionato il tuo sistema operativo ti apparirà una finestra di dialogo che ti consente di salvare il file di installazione. La finestra sarà simile a quella in figura:

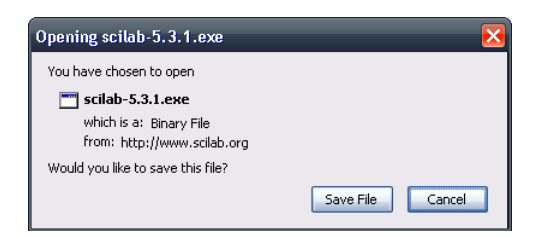

Se salvi il file sul Desktop, una volta scaricato l'intero file di installazione ti comparirà l'icona 20. Basta un doppio click e parte l'installazione che ti permette anche di selezionare la tua lingua preferita.

| Select Setup Language 🛛 🛛 🔀 |                                                     |
|-----------------------------|-----------------------------------------------------|
| 3                           | Select the language to use during the installation: |
|                             | Italiano 🔽                                          |
|                             | OK Cancel                                           |

Devi avere i permessi di amministratore per poter installare Scilab nella tua macchina, poi è sufficiente accettare i termini della licenza, selezionare la cartella di installazione e il gioco è fatto.

Alla fine dell'installazione ti comparirà l'icona di Scilab 🏙 sul tuo Desktop.

Fai doppio click sull'icona e per iniziare prova a far partire dal menu "? -> Scilab Demonstrations" per vedere qualche esempio di quello che potresti creare con Scilab.

Tutti gli esempi hanno il codice disponibile in chiaro e poi usarli come base per i tuoi futuri lavori. Buon divertimento con Scilab!

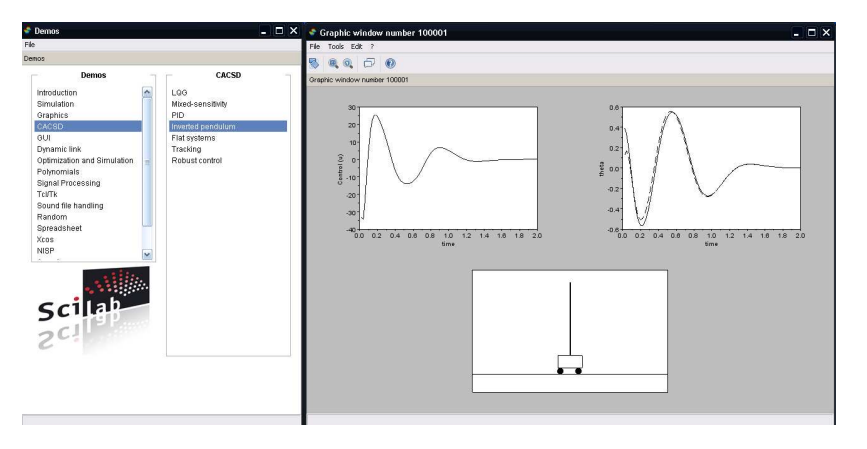

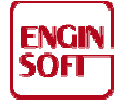

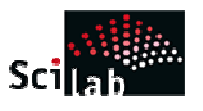

Pag. 1 di 1